# Plannen bardiensten SLTC in KNLTB.Clup App

Stap 1

Open de KNLTB.Club app

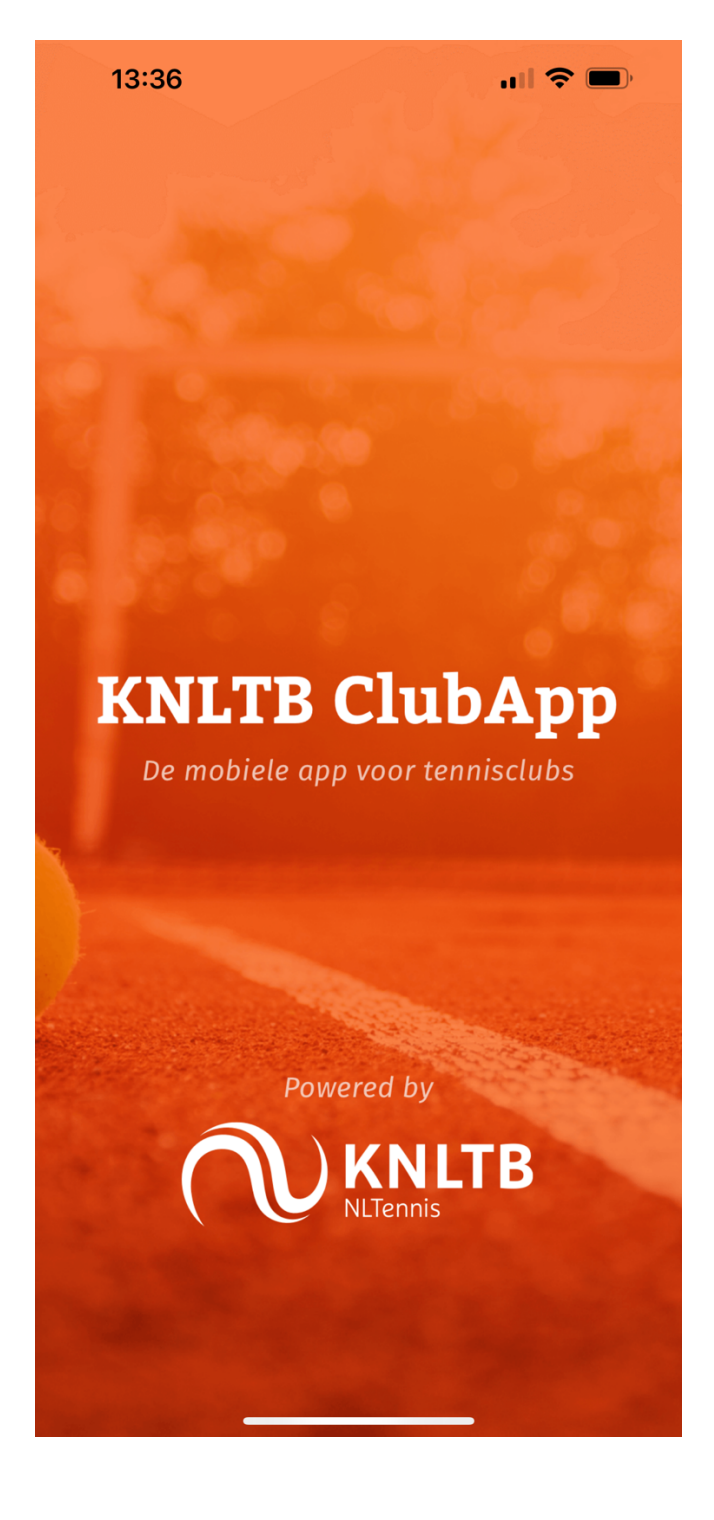

Ga onderaan in de app naar de module "Club"

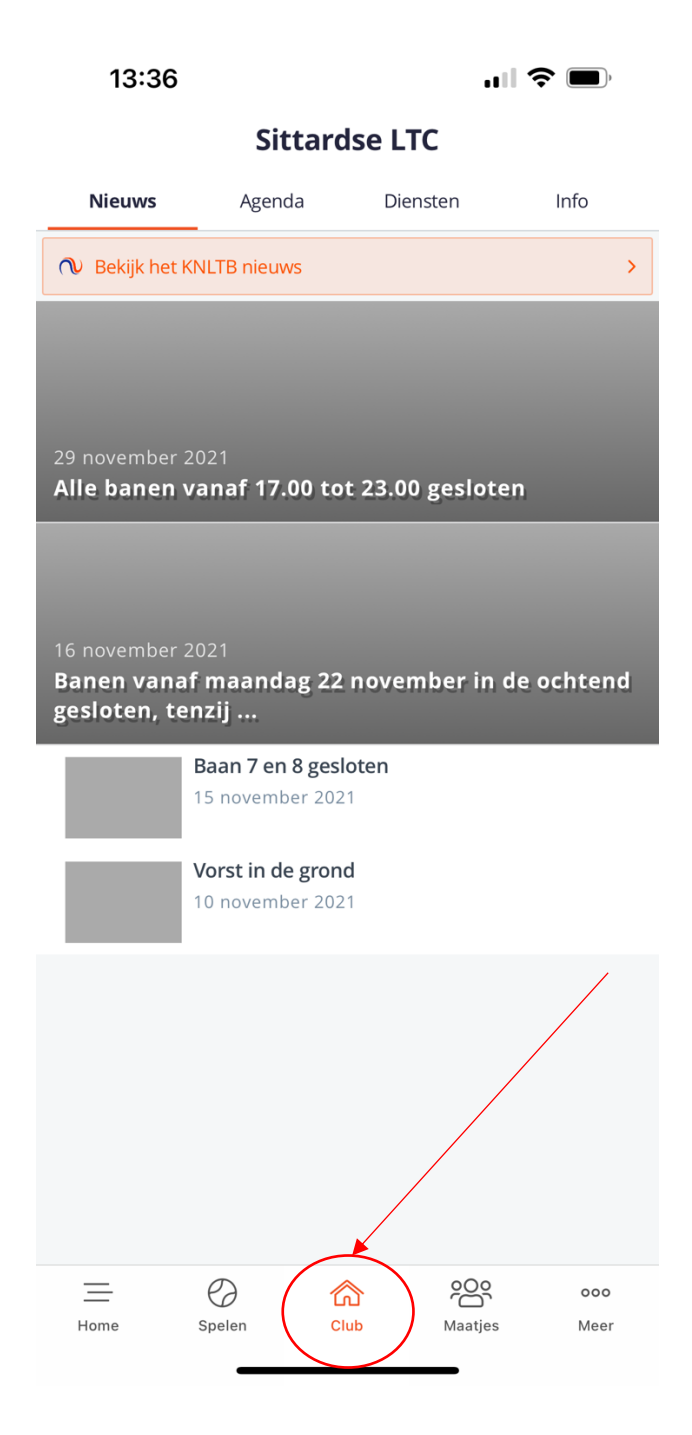

Ga in de module "Club" bovenaan naar het tabblad "Diensten". In dit tabblad ziet u een overzicht van alle beschikbare diensten. Klik hierbij vervolgens op de datum waarop u uw bardienst kunt draaien. In dit voorbeeld betreft dit donderdag 17 maart.

| 13:36         |          |           |          | 'II Ś           | ,           |
|---------------|----------|-----------|----------|-----------------|-------------|
| Sittardse LTC |          |           |          |                 |             |
| Nieuws        | Agenda   | $\subset$ | Diensten | $\sum$          | Info        |
| Donderdag 1   | .7 maart |           | 1        | beschil         | kbaar >     |
|               |          |           |          |                 |             |
|               |          |           |          |                 |             |
|               |          |           |          |                 |             |
|               |          |           |          |                 |             |
|               |          |           |          |                 |             |
|               |          |           |          |                 |             |
|               |          |           |          |                 |             |
|               |          |           |          |                 |             |
|               |          |           |          |                 |             |
|               |          |           |          |                 |             |
|               |          |           |          |                 |             |
|               |          |           |          |                 |             |
|               |          |           |          |                 |             |
| Home          | Spelen   | Club      | Maa      | )o<br>D<br>tjes | 000<br>Meer |
|               |          |           |          |                 |             |

Zodra u op de datum heeft geklikt waarop u uw bardienst wenst te draaien ziet u onderstaand scherm. Klik door op de dienst die u graag wenst te draaien. In dit voorbeeld is er slechts één dienst opgenomen maar in de praktijk kunnen hier meerdere tijdstippen naar voren komen zodra de diensten zijn opengezet in het systeem.

| 13:36              |          |               |
|--------------------|----------|---------------|
| ÷                  | Diensten |               |
| Donderdag 17 maart |          | 1 dienst(en)  |
| Barmedewerker      |          | 20:00 - 23:00 |
| Bardienst SLTC     |          | 1 beschikbaar |
|                    |          |               |
|                    |          |               |
|                    |          |               |
|                    |          |               |
|                    |          |               |
|                    |          |               |
|                    |          |               |
|                    |          |               |
|                    |          |               |
|                    |          |               |
|                    |          |               |
|                    |          |               |
|                    |          |               |

Zodra u heeft doorgeklikt op de gewenste dienst, krijgt u onderstaand scherm waarop u via de knop "Inschrijven" zich kunt aanmelden voor de geselecteerde dienst.

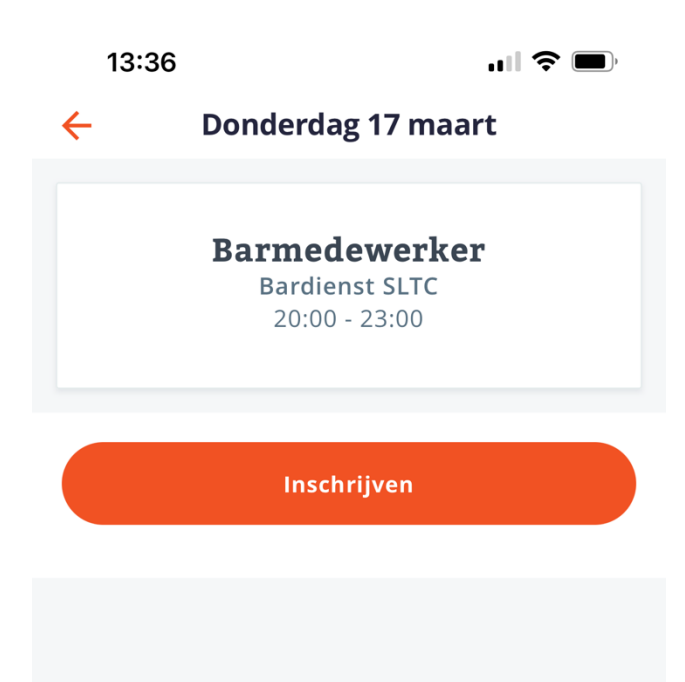

Zodra u op "inschrijven" heeft geklikt wordt u gevraagd om deze inschrijving te bevestigen via onderstaande melding. Zodra u klikt op "OK" is uw inschrijving bevestigd en zult u hiervan een mail ontvangen. Daarnaast ontvangt u één week voor aanvang van de dienst en één dag voor de dienst nog een herinnering. Hierin wordt ook, indien van toepassing voor uw dienst, de toegangscode van de kantine met u gedeeld.

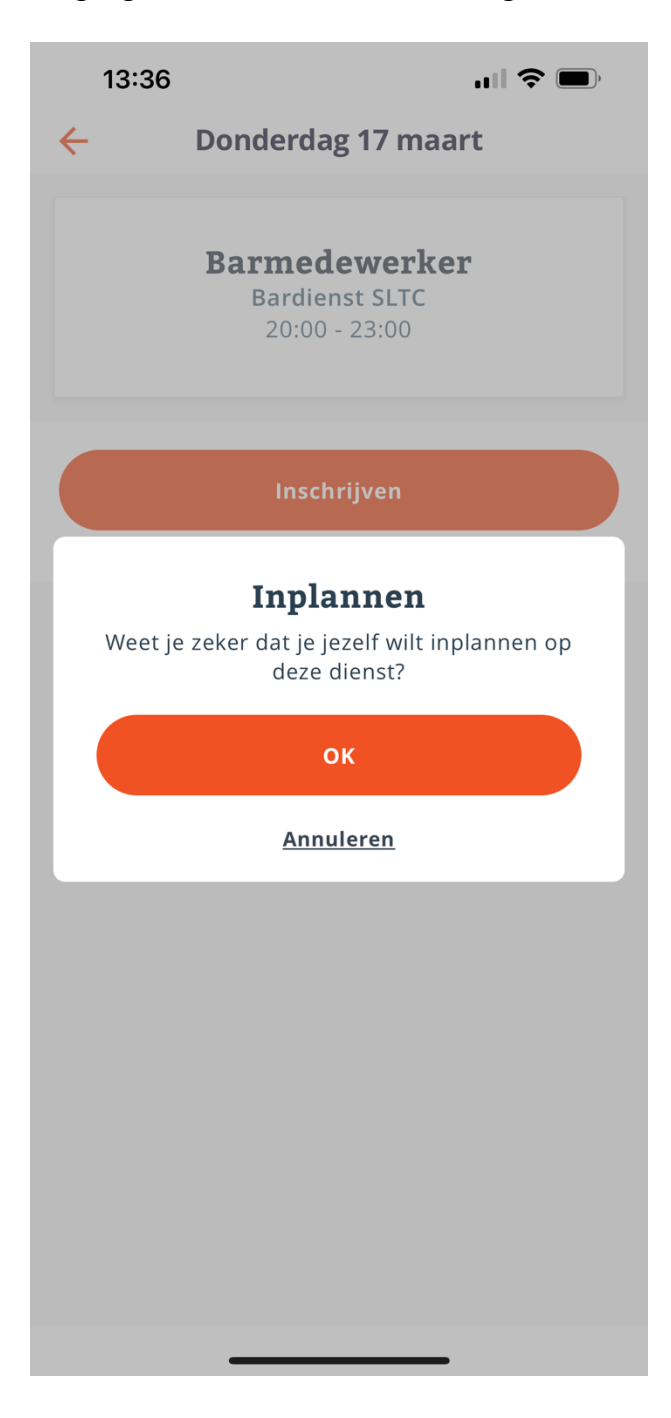